## TUWEL online-Test auf in TISS angemeldete Studierende beschränken

Wie kann ich einstellen, dass nur Studierende, die in TISS für eine Prüfung angemeldet sind, an einer online-Prüfung in TUWEL teilnehmen können?

## Antwort

Dazu gehen Sie wie folgt vor:

1. Klicken Sie in Ihrem TUWEL-Kurs rechts oben auf das Zahnradsymbol und wählen Sie die Option "Einstellungen bearbeiten" aus.

2. Stellen Sie unter "Gruppen" nun die Option "sichtbare Gruppen" ein und speichern Sie diese Einstellung mit dem Button "Speichern und anzeigen".

3. Klicken Sie im linken Menü auf "Teilnehmer/innen" und wählen Sie beim Zahnradsymbol rechts oben die Option "TISS Daten holen" aus.

4. Markieren Sie die Option "nur Prüfungstermine", wählen Sie den entsprechenden Prüfungstermin aus und klicken Sie auf den Button "Update starten".

5. Geben Sie nun die Gruppe mit dem Prüfungstermin als Voraussetzung für den online-Test an, um den Test auf die zu diesem Prüfungstermin angemeldeten Studierenden zu beschränken.

Hinweis: Führen Sie den Import der TISS-Daten erst nach dem Ende der Anmelde- bzw. Abmeldefrist in TISS durch, damit es im Anschluss zu keinen An- oder Abmeldungen mehr kommen kann.

Haben Sie den Import bereits vorher durchgeführt, so markieren Sie bei einem erneuten Import die Checkbox "Entferne vor dem Gruppenupdate alle Gruppenmitglieder aus den ausgewählten Prüfungen".

Dies stellt eine einmalige Synchronisation mit TISS beim Importieren der Daten sicher.

Detaillierte Anleitungen zu dem Thema "TISS Daten holen" finden Sie im TUWEL Tutorials Kurs:

- Cheat Sheet
- YouTube Video

## Verwandte Fragen

- TUWEL-Kurs für das vorhergehende Semester
- TUWEL-Test auf einen möglichen Versuch einschränken
- Eine Zoom-Aktivität in TUWEL für alle Meetings einer LVA verwenden
- Vorschau einer Frage aus einem TUWEL online-Test betrachten
- TUWEL online-Test mit großen Teilnehmer\_innenzahlen
- Fragen von Studierenden in schriftlichen online-Prüfungen beantworten
- Fragen eines TUWEL online-Tests mischen
- Eigenständigkeitserklärung für TUWEL online-Tests
- Eigene Videos hochladen
- LVA-Leiter\_innen einem TUWEL-Kurs hinzufügen
- TUWEL-Bewertungen und Aktivitäten verbergen
- Beste Bewertung bei einem TUWEL online-Test einstellen
- Minuspunkte bei Multiple-Choice Fragen in TUWEL online-Tests
- Rollen von Personen im TUWEL-Kurs ändern
- TUWEL online-Test auf in TISS angemeldete Studierende beschränken